## **PRE-CONSOLIDAMENTO: MODIFICA**

2025/05/22 01:00

Il programma permette la modifica di scritture di preconsolidamento precedentemente inserite

Appena entreremo nella pagina ci ritroveremo in questa schermata, selezionando un ente / partacipata verranno fuori tutte le scritture relative al soggetto selezionato

| Ente                    |                | A DESCRIPTION OF THE OWNER OF THE OWNER OF THE OWNER OF THE OWNER OF THE OWNER OF THE OWNER OF THE OWNER OF THE | NAME OF TAXABLE PARTY. |              | a second second s |
|-------------------------|----------------|----------------------------------------------------------------------------------------------------|------------------------|--------------|----------------------------------------------------------------------------------------------------|
| A271 - COMUNE DI ANCONA | ♥ Riporta SI ♥ |                                                                                                    |                        |              |                                                                                                    |
| N" Reg Prog.            | Prospetto      | Struttura                                                                                                    | Prospetto              | Segno        | Importo                                                                                                    |
|                         |                |                                                                                                    |                        |              |                                                                                                    |
|                         |                |                                                                                                    |                        |              |                                                                                                    |
|                         |                |                                                                                                    |                        |              |                                                                                                    |
|                         |                |                                                                                                    |                        |              |                                                                                                    |
|                         |                |                                                                                                    |                        |              |                                                                                                    |
|                         |                |                                                                                                    |                        |              |                                                                                                    |
|                         |                |                                                                                                    |                        |              |                                                                                                    |
|                         |                |                                                                                                    |                        |              |                                                                                                    |
|                         |                |                                                                                                    |                        |              |                                                                                                    |
|                         |                |                                                                                                    |                        |              |                                                                                                    |
|                         |                |                                                                                                    |                        |              |                                                                                                    |
|                         |                |                                                                                                    |                        |              |                                                                                                    |
|                         |                |                                                                                                    |                        |              |                                                                                                    |
|                         |                |                                                                                                    |                        |              |                                                                                                    |
|                         |                |                                                                                                    |                        |              |                                                                                                    |
|                         |                |                                                                                                    |                        |              |                                                                                                    |
|                         |                |                                                                                                    |                        |              | Saldo Dare : 0,00                                                                                                    |
|                         |                |                                                                                                    |                        |              | Saldo Avere: 0,00<br>Differenza: 0.00                                                                                                    |
| 0                       |                |                                                                                                    |                        |              | Nessun record da visualizzare                                                                                                    |
|                         |                |                                                                                                    |                        |              |                                                                                                    |
|                         |                |                                                                                                    |                        | 234 <b>A</b> |                                                                                                    |
| Nona                    |                |                                                                                                    |                        | - A          |                                                                                                    |
| nove                    |                |                                                                                                    |                        |              |                                                                                                    |
|                         |                |                                                                                                    |                        |              |                                                                                                    |
|                         |                |                                                                                                    | + 10 10 0              |              | Nessun record da visualizzare                                                                                                    |

Facendo doppio click in una riga si aprirà il dettaglio della scrittura che risulterà modificabile

A destra della schermata troveremo una **bottoniera**:

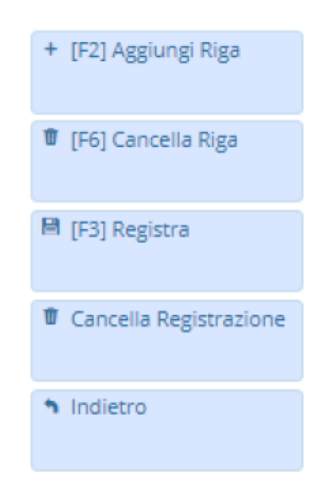

- 1. Aggiungi Riga : Verrà aggiunta una nuova riga
  - 1. Cancella Riga: Cancella una riga selezionata
  - 2. Registra : Finalizza la registrazione e controlla il quadramento del conto
  - 3. Cancella registrazione: Cancellerà l'intera registrazione
  - 4. Indietro: Tornerà alla schermata dell'elenco delle scritture

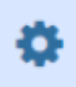

a

~

0,00

## PRE-CONSOLIDAMENTO: MODIFICA (Aggiungi Riga)

Il funzionamento sarà uguale alla gestione durante la fase di inserimento di una scrittura: Cliccando il tasto "Aggiungi Riga" o **F2** si aggiungerà un elemento alla griglia, da qui sarà possibile selezionare il tipo di prospetto, la riga di struttura il segno (D dare o A Avere) il valore di importo da imputare alla riga. Sul pie di pagina della tabella sarà possibile vedere i totali delle righe inserite.

Una volta finita la scrittura si potrà premere il bottone "Registra" questo permetterà il salvataggio delle scritture appena inserite. NB. se il valore in dare non sarà equivalente a quello in avere il programma bloccherà il salvataggio notificando la differenza.

Dove troveremo dei campi compilabili:

(da sinistra a destra)

- 1. Prospetto
  - 1. Cliccando l'icona 🤍 si aprirà un menu per selezionare il tipo:

| Elenco Prospetti |                                               |  |  |  |  |  |  |
|------------------|-----------------------------------------------|--|--|--|--|--|--|
| Codice 💠         | Descrizione                                   |  |  |  |  |  |  |
|                  |                                               |  |  |  |  |  |  |
| 04               | STATO PATRIMONIALE ATTIVO CONSOLIDATO         |  |  |  |  |  |  |
| 05               | STATO PATRIMONIALE PASSIVO CONSOLIDATO        |  |  |  |  |  |  |
| 06               | CONTO ECONOMICO CONSOLIDATO                   |  |  |  |  |  |  |
|                  |                                               |  |  |  |  |  |  |
|                  |                                               |  |  |  |  |  |  |
|                  |                                               |  |  |  |  |  |  |
|                  |                                               |  |  |  |  |  |  |
|                  |                                               |  |  |  |  |  |  |
|                  |                                               |  |  |  |  |  |  |
|                  |                                               |  |  |  |  |  |  |
|                  |                                               |  |  |  |  |  |  |
|                  |                                               |  |  |  |  |  |  |
|                  |                                               |  |  |  |  |  |  |
|                  |                                               |  |  |  |  |  |  |
|                  |                                               |  |  |  |  |  |  |
|                  |                                               |  |  |  |  |  |  |
|                  |                                               |  |  |  |  |  |  |
|                  |                                               |  |  |  |  |  |  |
| 4                | <b>&gt;</b>                                   |  |  |  |  |  |  |
| 1                | H 🕂 Pagina 1 di 1 🕨 H Visualizzati 1 - 3 di 3 |  |  |  |  |  |  |
|                  |                                               |  |  |  |  |  |  |
|                  |                                               |  |  |  |  |  |  |

2. **Struttura Prospetto** Cliccando l'icona si aprirà un menu per selezionare la struttura:

| Codice : | Prospetto                        | Lettera | Rif 1 | Rif 2 | Rif 3 | Descrizione                                                                    | Inizio | Fine |  |
|----------|----------------------------------|---------|-------|-------|-------|--------------------------------------------------------------------------------|--------|------|--|
|          |                                  |         |       |       |       |                                                                                |        |      |  |
| 34       | STATO PATRIMONIALE ATTIVO CONSOL | A       | A.    | 1     |       | A) CREDITI VS.LO STATO ED ALTRE AMMINISTRAZIONI PUBBLICHE PER LA PARTECIPAZION | 2015   | 2999 |  |
| 34       | STATO PATRIMONIALE ATTIVO CONSOL | в       |       |       |       | B) IMMOBILIZZAZIONI                                                            | 2015   | 2999 |  |
| 14       | STATO PATRIMONIALE ATTIVO CONSOL | в       | 1     |       |       | Immobilizzazioni immateriali                                                   | 2015   | 2999 |  |
| 34       | STATO PATRIMONIALE ATTIVO CONSOL | в       | 1     | 1     |       | costi di impianto e di ampliamento                                             | 2015   | 2909 |  |
| 34       | STATO PATRIMONIALE ATTIVO CONSOL | 8       | 1     | 2     |       | costi di ricerca sviluppo e pubblicita'                                        | 2015   | 2999 |  |
| 34       | STATO PATRIMONIALE ATTIVO CONSOL | в       | 1     | 3     |       | diritti di brevetto ed utilizzazione opere dell'ingegno                        | 2015   | 2999 |  |
| 34       | STATO PATRIMONIALE ATTIVO CONSOL | 8       | 1     | 4     |       | concessioni, licenze, marchi e diritti simile                                  | 2015   | 2909 |  |
| 14       | STATO PATRIMONIALE ATTIVO CONSOL | 8       | 1     | 5     |       | avviamento                                                                     | 2015   | 2999 |  |
| 34       | STATO PATRIMONIALE ATTIVO CONSOL | 8       | 1     | 6     |       | immobilizzazioni in corso ed acconti                                           | 2015   | 2999 |  |
| 14       | STATO PATRIMONIALE ATTIVO CONSOL | в       | 1     | 9     |       | altre                                                                          | 2015   | 2999 |  |
| 34       | STATO PATRIMONIALE ATTIVO CONSOL | в       | 1     |       |       | Immobilizzazioni materiali                                                     | 2015   | 2909 |  |
| 34       | STATO PATRIMONIALE ATTIVO CONSOL | 8       | 1     | 1     |       | Beni demaniali                                                                 | 2015   | 2999 |  |
| 34       | STATO PATRIMONIALE ATTIVO CONSOL | в       | 1     | 1.1   |       | Terreni                                                                        | 2015   | 2999 |  |
| 14       | STATO PATRIMONIALE ATTIVO CONSOL | в       |       | 1.2   |       | Fabbricati                                                                     | 2015   | 2999 |  |
| 14       | STATO PATRIMONIALE ATTIVO CONSOL | в       | 1     | 1.3   |       | Infrastrutture                                                                 | 2015   | 2999 |  |
| 34       | STATO PATRIMONIALE ATTIVO CONSOL | 8       | 1     | 1.9   |       | Altri beni demaniali                                                           | 2015   | 2999 |  |
| 14       | STATO PATRIMONIALE ATTIVO CONSOL | в       | 11    | 2     |       | Altre immobilizzazioni materiali (3)                                           | 2015   | 2999 |  |
| 34       | STATO PATRIMONIALE ATTIVO CONSOL | в       | 11    | 2.1   |       | Terreni                                                                        | 2015   | 2909 |  |
| 34       | STATO PATRIMONIALE ATTIVO CONSOL | в       | 11    | 2.1   | a     | di cui in leasing finanziario                                                  | 2015   | 2999 |  |

32 visualizzazioni.

From: https://wiki.nuvolaitalsoft.it/ - **wiki** 

Permanent link: https://wiki.nuvolaitalsoft.it/doku.php?id=pre-consolidamento:modifica

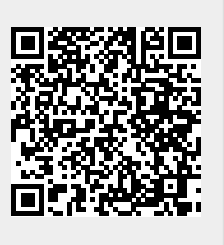

Last update: 2024/10/15 09:45